## **Recruiting Solutions**

## The University of Akron

# **RECRUITMENT: STAFF POSITION - PAGE 1**

#### **Screen Applicants**

1. *Human Resources* (HR) reviews applications and enters a status of "Screen" for those that meet qualifications.

2. *Hiring Process Manager* (HPM) receives an e-mail from the Recruiter that qualified candidates are ready to review (Status = "Screen").

3. *Search Committee* reviews candidates and produces the following:

- a. "Short list" of candidates chosen for interview, and
- b. Interview evaluation criteria and questions.

Search Committee forwards this information via email to the HPM.

## **Route/Approve Applicant Short List**

*HPM* does the following using the email from the *Search Committee*:

- 1. Navigate to **Recruiting > Search Job Openings**.
- 2. Click Search.
- 3. Select the Job Title link. The Manage Job Opening page displays.
- 4. Click the <u>Screen</u> link to view only those applicants with a disposition of "Screen".
- 5. Click the Application <sup>III</sup> icon to view the application.
- 6. To mark the application as reviewed, either:
  - a. click the <u>Mark Reviewed</u> link on the Manage Application screen, then click Return to return to the previous page, or
  - b. from the Manage Job Opening page, click the Mark

Reviewed kicon for each applicant that has been reviewed.

|                     | Disposition 030     | Screen       |      |             |                      |             |              |
|---------------------|---------------------|--------------|------|-------------|----------------------|-------------|--------------|
|                     | Reason              |              |      |             | Mark Reviewed        |             |              |
|                     |                     |              |      |             |                      |             |              |
|                     |                     |              |      |             |                      |             |              |
|                     |                     |              |      |             |                      |             |              |
| pplicants           | 2                   |              |      |             |                      |             |              |
| pplicants<br>Select | 2<br>Applicant Name | Applicant ID | Туре | Disposition | Employee<br>Referral | Application | Mark Reviewe |

7. Once every application has been marked **"Reviewed"**, click the **<u>Reviewed</u>** link to verify the correct applicants have been updated.

## Add Attachments to a Job Opening

The interview questions from the Search Committee must be uploaded to the Job Opening. *HPM* uses the steps below to upload the questions:

- 1. Navigate to **Recruiting > Search Job Openings**.
- 2. Click Search.
- 3. Select the Job Title link. The Manage Job Opening page displays.
- 4. Click the Activity & Attachments tab.
- 5. Click the Add Attachment button.
- 6. Click the **Browse** button and locate the document to upload. Click **Open**.
- 7. Click Upload.
- 8. Enter a Description for interview questions, enter "Questions"
- 9. Change the Audience to "Public"
- 10. Repeat steps 4-9 for each attachment to be uploaded.
- 11. Click Save.
- 12. *HPM* sends an email to EEO at <u>eeocompliance@uakron.edu</u> with the following information:
  - a. Job Opening ID
  - b. Indicate interview questions have been attached to the Job Opening
  - c. List the name of each applicant on the "short list" that was marked as **"Reviewed."**

**Optional**: Add a note to the Job Opening by clicking the **Add Note** button instead of Add Attachment (Step 5, above) and then follow Steps 6-9 outlined above.

## **Recruiting Solutions**

## **RECRUITMENT: STAFF POSITION - PAGE 2**

#### **Interview Applicants**

# NOTE: EEO approval is required BEFORE interviews can be scheduled.

- 1. *HPM* receives approval from EEO of the "short list" and interview questions.
- 2. *HPM* coordinates interview location, dates and times with the candidates.
- 3. Search Committee:
  - a. Conducts interviews,
  - b. Evaluates candidates, and
  - c. Provides interview results to HPM for entry into Peoplesoft.

## **Enter Interview Results**

An interview evaluation should be created by the *HPM* for ALL interviewed candidates after their last interview.

- 1. Navigate to Recruiting > Search Job Openings.
- 2. Click Search.
- 3. Click the Job Title link in the Job Opening column.
- 4. The **Manage Job Opening** page displays. Click the **Interview** link to see applicants with the disposition "**Interview**."
- Locate the applicant for whom you wish to enter interview results. Click the Other Actions drop-down link located on the far right and select Recruiting Actions > Create Interview Evaluation.

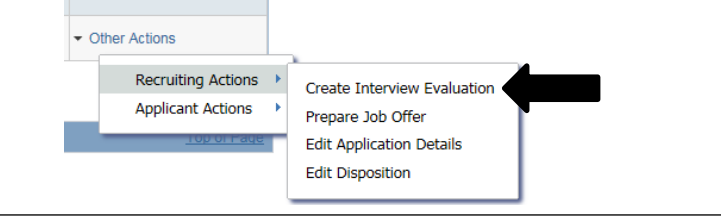

- 6. The Interview Evaluation page displays for the selected applicant.
- 7. Enter the following:
  - a. Interview Date: Date of the interview.
  - b. Interview Type: Select from the list.
  - c. **Overall Rating:** Rank the candidate as 1<sup>st</sup> choice, 2<sup>nd</sup> choice, etc. Select **Non-Select** if you would not hire the candidate.
  - Recommendation: For the 1<sup>st</sup> choice applicant, select Make
    Offer. For applicants that are NOT the first choice select 2<sup>nd</sup>
    Choice and 3<sup>rd</sup> Choice, if applicable, to indicate that an offer may be made if the 1<sup>st</sup> choice candidate does not accept or withdraws.
  - e. **Reason:** For 1<sup>st</sup> choice candidate this field will not display. For applicants that are not the 1<sup>st</sup> choice, with a Recommendation of "**Hold**", select the reason "**Alternate Candidate**."
  - f. **Comments:** Enter rationale for select or non-select, and anything to confirm the offer (i.e. shift, week to start, etc).
  - g. Interview Rating: Choose Select to indicate the Search Committee would hire and Non-Select to indicate the Search Committee would NOT hire.
  - h. Comments: Enter any comments regarding the Interview Rating.
- 8. Click Submit.
- 9. Click the <u>Applicant List</u> link. For each applicant that was interviewed, repeat steps 4-8.
- 10. Scan Search Committee documents and notes and attach them to the Job Opening (refer to above instructions titled "Add Attachments to a Job Opening"). Send originals to Human Resources Operations & Employment. Contact Human Resources Operations & Employment for further instruction if documents are too large to scan.